## КАК ПОЛУЧИТЬ ДОСТУП КО ВСЕМ ГОСУДАРСТВЕННЫМ УСЛУГАМ И СЕРВИСАМ В ЭЛЕКТРОННОМ ВИДЕ

Для получения **полного доступа** к электронным государственным услугам нужна **подтвержденная** учетная запись на портале Госуслуги (gosuslugi.ru).

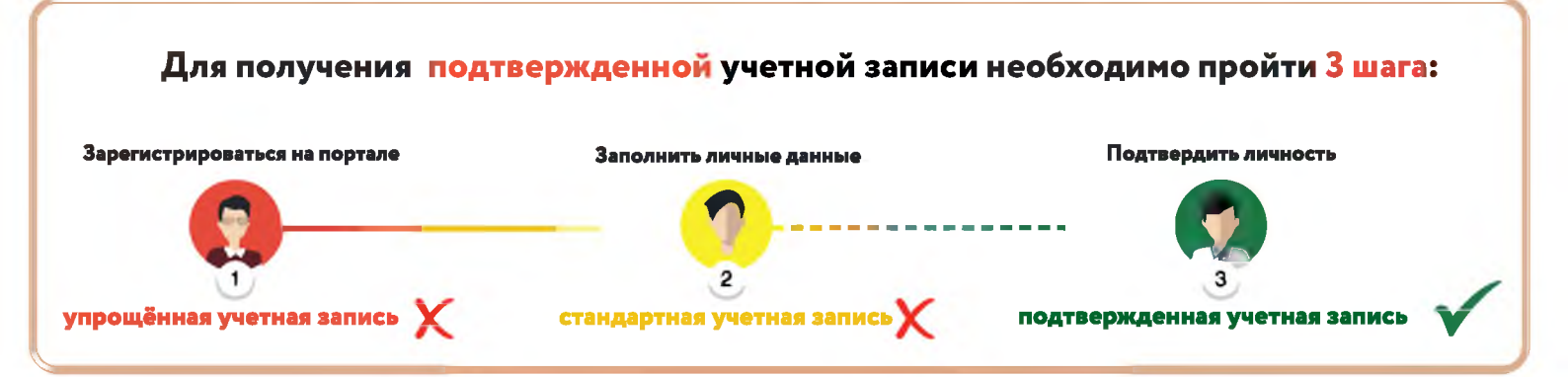

## ШАГ 1. РЕГИСТРАЦИЯ НА ПОРТАЛЕ.

- U На портале Госуслуги (gosuslugi.ru) нажмите кнопку «Зарегистрироваться»;
- В появившейся регистрационной форме укажите свою фамилию, имя, мобильный телефон и адрес электронной почты, после чего нажмите на кнопку «Зарегистрироваться»;
- Отраните Странати и странати и с Остранати и странати и странати и странати и странати и странати и странати и странати и странати и странати и с Остранати и странати и странати и странати и странати и странати и странати и странати и странати и странати и с Остранати и странати и странати и странати и странати и странати и странати и странати и странати и странати и с По странати и странати и странати и странати и странати и странати и странати и странати и странати и странати и с По странати и странати и с По странати и странати и странати и странати и странати и странати и странати и стр И странати и странати и странати и странати и странати и странати и странати и странати и странати и странати и с И странати
- Введите полученный из SMS код подтверждения и нажмите «Продолжить» для завершения регистрации.

В случае возникновения технических проблем обратитесь за помощью по телефону горячей линии портала **Госуслуги: 8 800 100-70-10.** 

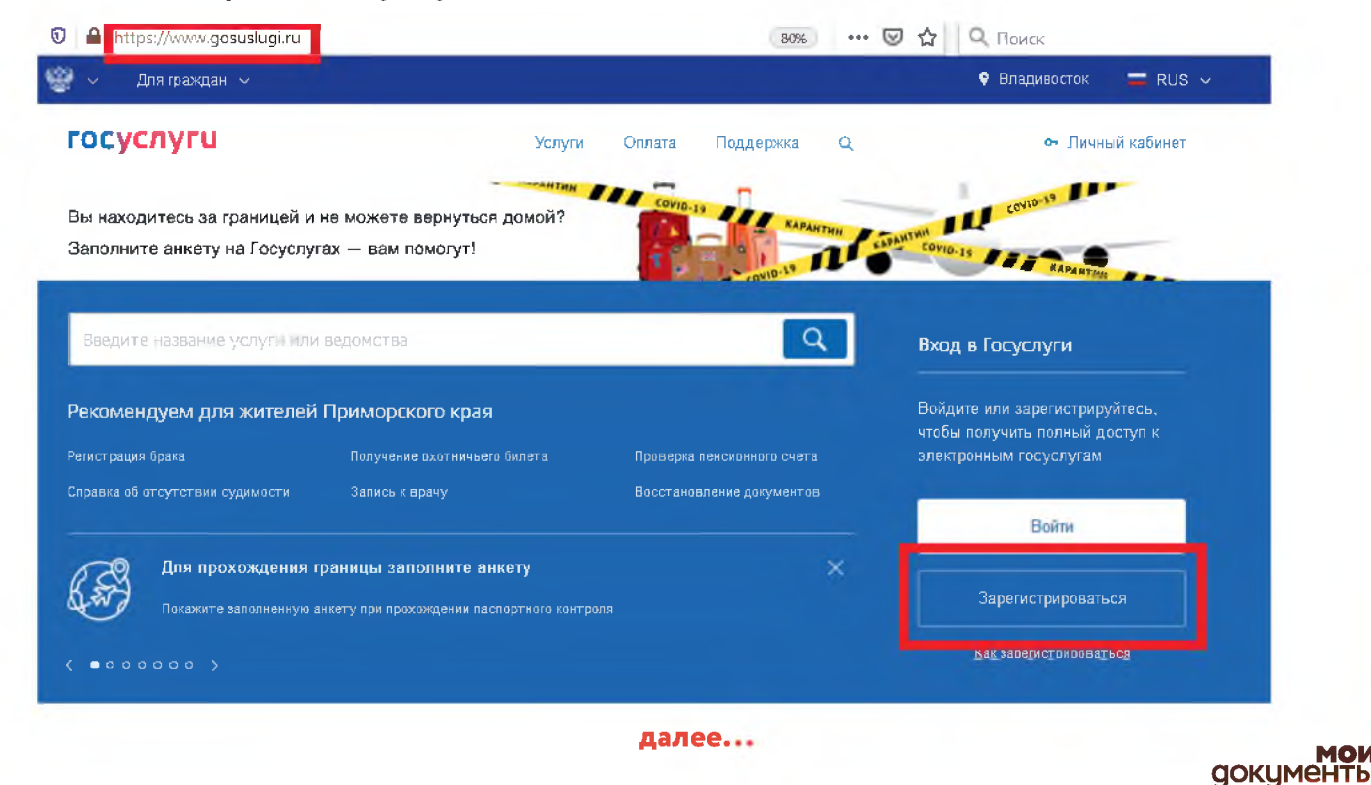

## ШАГ 2. ЗАПОЛНЕНИЕ ЛИЧНЫХ ДАННЫХ

- Войдите в личный кабинет. После успешной регистрации статус Вашей учетной записи будет «Упрощенная»;
- Заполните профиль пользователя укажите свой СНИЛС и данные документа, удостоверяющего личность (паспорт гражданина РФ, для иностранных граждан документ иностранного государства);
- Э Дождитесь окончания проверки введенных Вами данных (данные проходят проверку в МВД России и Пенсионном фонде РФ), это может занять от нескольких часов до нескольких дней.

По окончании проверки на Ваш электронный адрес будет направлено уведомление. В случае успешной проверки Ваших данных статус Вашей учетной записи сменится с «Упрощенная» на **«Стандартная».** 

В случае возникновения технических проблем обратитесь за помощью по телефону горячей линии портала **Госуслуги: 8 800 100-70-10.** 

| C Repairs a focusive                                                                                                    | посуслуги                                                                                                    | () <b>—</b> ——————————————————————————————————— |                                                                           |                                                                                                    |
|----------------------------------------------------------------------------------------------------|----------------------------------------------------------------------------------------------------|-------------------------------------------------|---------------------------------------------------------------------------|----------------------------------------------------------------------------------------------------|
|                                                                                                    | ностроности правнови Сто<br>Мон данные Настройки учетной качкои                                                                | • Solawa aparenasan                             |                                                                           | Обычно этот процесс занимает не более 15 минут. Код<br>проевряв закончится уведсмление придет на<br>123@mail ru                                                                                                    |
| Основная информация<br>Законет союжи дение троет,<br>божие прессе у уклу                                                                                                    | redu mpun                                                                                                    | →(3)<br>National and                            |                                                                           | <ul> <li>СНИЛС успешно прожрен</li> <li>в Пенсионном фонде Российской Федерации</li> <li>Идет прожерка паспортных данных</li> </ul>                                                                                        |
| m10                                                                                                    | У вас упрощённая учётная з<br>Внасняя рекультика о итраба (1962)<br>одржиности и отраналіт и окра                              | инсы<br>Л ни закон                              |                                                                           | в чедеральной миграционной служов Российской<br>Федерации                                                                                                    |
| Контактная информация                                                                                                    | Опроле бокои односе и услуг жило<br>Започнить профиль                                                                          | wee cool roodwin.                               |                                                                           | 0 0 0                                                                                                    |
| mouse namely as a lagant analysis of a lagant and the second second seco | sona japita ×<br>columo.<br>Mit minimar                                                                                        |                                                 |                                                                           | Прицинал Стандартная Подгого                                                                                                    |
| Janaka ana                                                                                                    | FigMoligb<br>Na source proteins premyo service<br>Na source poor remote arrest                                                 | 20-00407                                        |                                                                           | В процессе получения стандартной учетной записи<br>После того, как ваши паспортные данные и СНИЛС бу                                                                                                    |
| Are separate and                                                                                                    | agana managan ti                                                                                                    | Мои данные Настр                                | ойки учетной запи                                                         | услуг и сервисові<br>си + Добавил                                                                                                    |
| An appropriate                                                                                                    |                                                                                                    | Мои данные Настр                                | ойки учетной запи                                                         | услуг и сервисов!<br>си + Добавит                                                                                                    |
|                                                                                                    | Основная информация<br>Фио                                                                                                    | Мои данные Настр<br>Редактировать               | ойки учетной запи                                                         | услуг и серенссей<br>си + Добазилт<br>Проверка ваших документов успешно<br>завершена!                                                                                                    |
|                                                                                                    | Основная информация<br>ФИО<br>Пол                                                                                              | Мои данные Настр<br>Редактировать               | ойки учетной запи<br>Больше вам<br>нашем порта                            | услуг и сервиссов!<br>си + Добазилл<br>Проверка ваших документов успешно<br>завершена!<br>не придется вручную заполнять эти данные на<br>иле и порталах, куда вы будете входить через                                      |
|                                                                                                    | Основная информация<br>ФИО<br>Пол<br>Дата рождения<br>Место рождения                                                           | Мои данные Настр<br>Редактировать               | ойки учетной запи<br>Больше вам<br>нашем порта<br>Госуслуги               | услуг и сервиссее!<br>си + Добламте<br>Проверка ваших документов успешно<br>завершена!<br>ме придётся вручную заполнять эти данные на<br>ле и порталах, куда вы будете входить через                                       |
|                                                                                                    | Основная информация<br>ФИО<br>Пол<br>Дата рождения<br>Место рождения<br>Гражданство                                            | Мои данные Настр<br>Редактировать               | ойки учетной запи                                                         | услуг и сервиссое!<br>си + Доблонто<br>авершена!<br>пе предется вручную заполнять эти данные на<br>иле и порталах, куда вы будете входить чераз                                                                            |
|                                                                                                    | Основная информация<br>ФИО<br>Пол<br>Дата рождения<br>Место рождения<br>Гражданство<br>Докумант,<br>удостоверяющий             | Мои данные Настр                                | ойки учетной запи<br>Больше вам<br>нашем порта<br>Госуслупи               | услуг и сервиссоя<br>си + Добломте<br>Проверка ваших документов успешно<br>завершена!<br>ле придётся вручную заполнять этв данные на<br>ле и порталах, куда вы будете входить через<br>(3)                                 |
|                                                                                                    | Основная информация<br>ФИО<br>Пол<br>Дата рождения<br>Место рождения<br>Гражданство<br>Докумант,<br>удостоверяющий<br>личность | Мои данные Настр                                | ойки учетной запи<br>Сольше вам<br>нашем порта<br>Госуслуги<br>Упрощенная | услуг и сервиссея<br>См + Добламте<br>Проверка ваших документов успешно<br>завершена!<br>ме придётся вручную заполнять эти данные на<br>иле и порталах, куда вы будете входить через<br>(3)<br>а Стандартная Подтержденная |

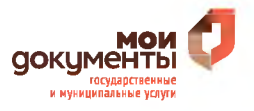

## ШАГ 3. ПОДТВЕРЖДЕНИЕ ЛИЧНОСТИ

При условии что Вы являетесь клиентом одного из банков - «Сбербанк», «Тинькофф» или «Почта Банк», Вы можете зарегистрировать и (или) подтвердить свою учетную запись в веб-версиях интернет-банков или мобильных приложениях без необходимости очного посещения отделения банка или центров и офисов «Мои Документы».

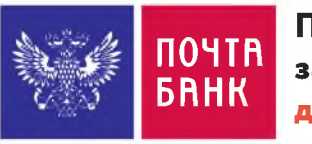

Подтверждение учетной записи Госуслуг для клиентов «Почта Банк»

- На главной странице приложения «Почта банк» нажмите кнопку «Оплатить и перевести»;
- Из перечня услуг и поставщиков выберите «Госуслуги»;
- Нажмите «Подтверждение учетной записи Госуслуг»;
- ④ В появившейся форме введите свой СНИЛС и нажмите «Подтвердить»;
- 6 Дождитесь получения кода подтверждения (поступит в виде SMS либо Pushуведомления);
- Укажите полученный код подтверждения в строке «Введите код подтверждения» и нажмите «Подтвердить».

В случае возникновения технических проблем обратитесь за помощью по телефону горячей линии **«Почта Банк»: 8-800-550-07-70** или на « телефон горячей линии портала **Госуслуги: 8 800 100-70-10.** 

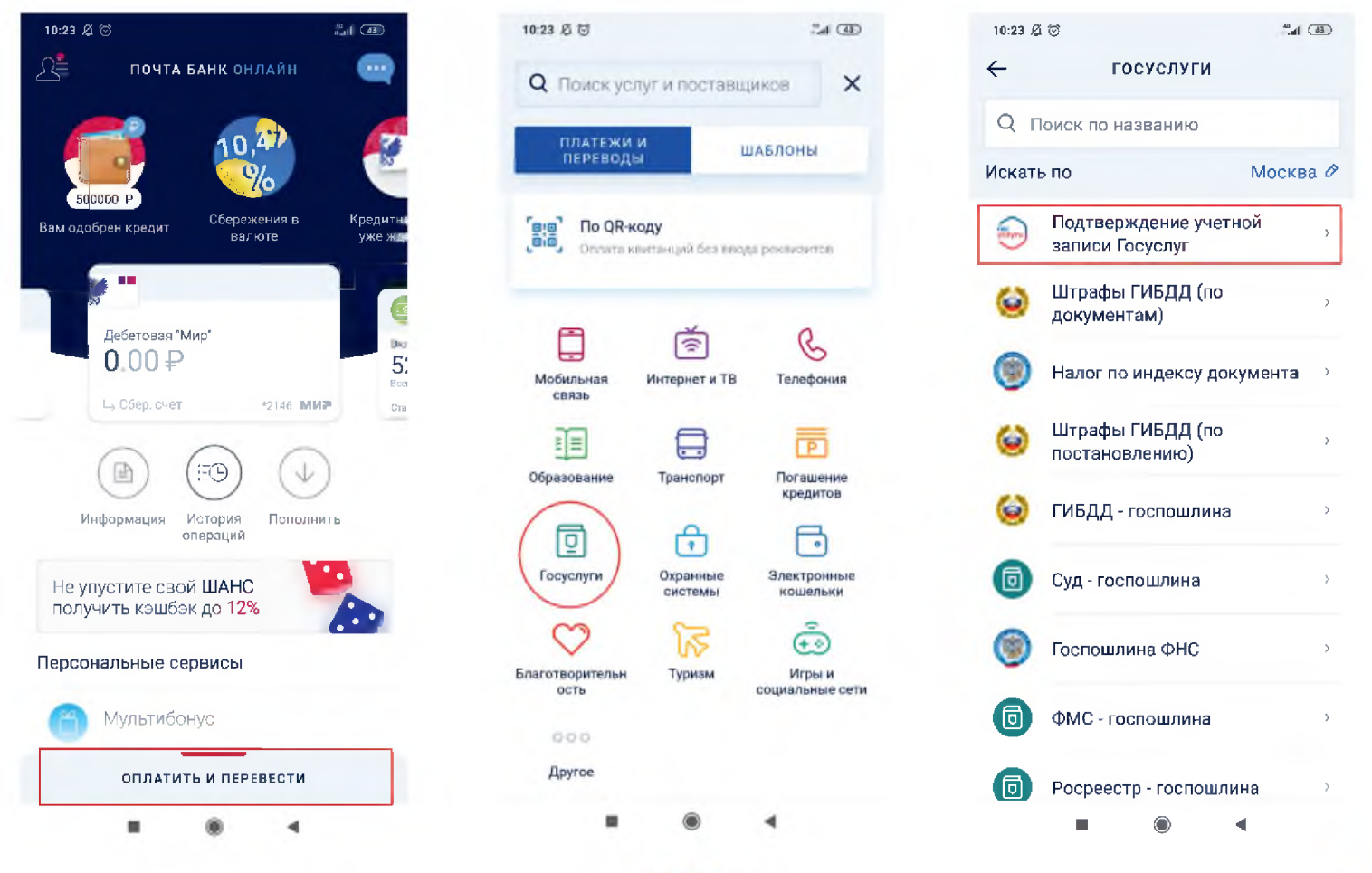

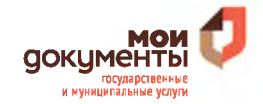

Подтверждение учетной записи Госуслуг СБЕРБАНК для клиентов «Сбербанк»

- ① На главной странице приложения «Сбербанк» выберите раздел «Платежи» ;
- Из перечня выберите категорию «Регистрация на Госуслугах».
- ④ В появившейся форме выберите «Подтвердить учетную запись»;
- Проверьте правильность и актуальность личных данных;
- 5 Введите свой СНИЛС и нажмите «Продолжить»;
- После поиска Вашей учетной записи на портале Госуслуг в приложении появится сообщение «Ваша учетная запись подтверждена».

В случае возникновения технических проблем, обратитесь за по телефону горячей линии «Сбербанк»: 900 или по телефону горячей линии портала Госуслуги: 8 800 100-70-10.

| 29                        | 0.0                     | 0 KG/c # 13          | Jal - Tele2 4G               | AL MIS (            | 12:40                        |                         | 0,12 KG/c  🕅 🕅                            | al Tele2 4G | ad MTS (THE | 12541    | 2.82.KG/2 # 13 Jan 1 THIN2 HG Jan HITS (                                                                    |
|---------------------------|-------------------------|----------------------|------------------------------|---------------------|------------------------------|-------------------------|-------------------------------------------|-------------|-------------|----------|----------------------------------------------------------------------------------------------------|
| 3 (                       | Поиск                   |                      |                              | 2 4                 | ۲                            | Назван                  | ие или ИН                                 | н (         |             | +        | Регистрация на Госуслугах                                                                                   |
| йстви                     | я История               | Фина                 | нсы                          | ÷                   |                              | Платёж по               | реквизита                                 | м           |             |          | ~                                                                                                    |
| •                         | 0                       |                      | ă                            |                     | ::                           | Остальное               |                                           |             |             |          | © 0 Ē                                                                                                    |
| онусы<br>пасибо<br>оказат | Анал<br>фина<br>ть Пока | из<br>ансов<br>ззать | Всего<br>средств<br>Показать | Ваш<br>бюді<br>Пока | Госус                        | луги                    |                                           |             |             |          | 0 8                                                                                                    |
| E K                       | арты 👻                  |                      |                              | +                   | ×                            | Выписка и<br>Пенсионные | з ПФР<br>накоплени                        | я           |             | 3<br>331 | арегистрируйтесь или подтвердите учётную<br>пись на Госуслутах и получите доступ ко всем<br>сервисам онлайн |
| B                         | клады и сч              | ета –                |                              | +                   | Получение пенсии в Сбербанке |                         | При поддержке портала<br><b>госуслуги</b> |             |             |          |                                                                                                    |
| ĸ                         | редиты 👻                |                      |                              | +                   |                              | Своё дело<br>Сервис для | самозаняты                                | x           |             |          |                                                                                                    |
| L                         | <b>цели</b> ∞           |                      |                              | +                   | 5                            | Страховые               | выплаты і                                 | по вкладам  | 4           |          |                                                                                                    |
| ) c                       | трахование              | -                    |                              | +                   | 3                            | Регистраци              | ия на Госус                               | лугах       |             |          |                                                                                                    |
| 2 V                       | Інвестиции              | и пенси              | 4 +                          | +                   | 0                            | Госуслуги               | скоро пере                                | едут в Кат  | алог ×      |          |                                                                                                    |
| * K                       | урсы валют              | г и мета.            | плов -                       |                     | ~                            | Они всегда              | рядом, в пра                              | вом нижнее  | и углу      |          | ЗАРЕГИСТРИРОВАТЬСЯ                                                                                          |
| вная                      | Платежи                 | <u></u><br>Диалоги   | С<br>История                 | Каталог             | Главная                      | Платежи                 | Диалоги                                   | С           | Каталог     |          | ПОДТВЕРДИТЬ УЧЁТНУЮ ЗАПИСЬ                                                                                  |
|                           | =                       | 0                    | 4                            |                     |                              | -                       | 0                                         | 4           |             |          | = 0 <                                                                                                    |

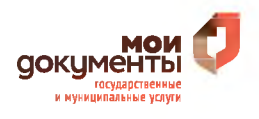

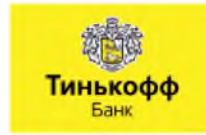

- 🕕 🛛 На главной странице приложения **«Тинькофф»** нажмите кнопку **«Платежи»**;
- Из перечня платежей выберите категорию «Госуслуги»;
- З Нажмите «Регистрация на gosuslugi.ru»;
- ④ В появившейся форме выберите «Подтвердить учетную запись»;
- 5 Проверьте правильность и актуальность личных данных;
- 6 Введите свой СНИЛС;
- Пажмите «Подтвердить учетную запись».

В случае возникновения технических проблем, обратитесь за помощью по телефону горячей линии **«Тинькофф Банк»: 8 800 555-777-8** или по телефону горячей линии портала **Госуслуги: 8 800 100-70-10.** 

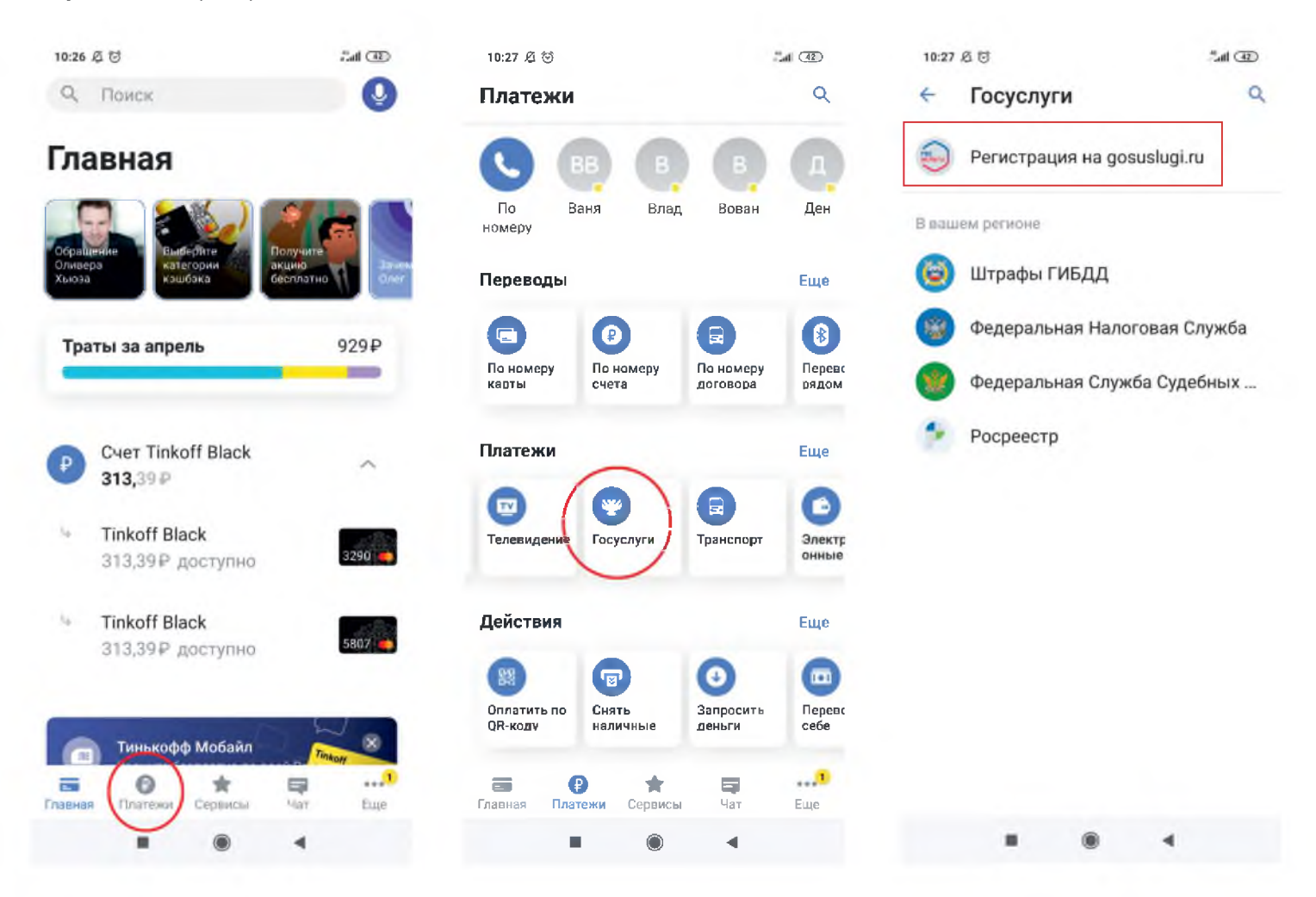

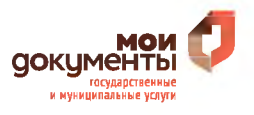

В случае успешного подтверждения Вашей учетной записи в веб-версиях интернетбанков или мобильных приложениях вышеуказанных банков, в личном кабинете на портале Госуслуги Ваша учетная запись приобретет статус **«Подтвержденная»**, и Вы получите **полный доступ** ко всем государственным услугам и сервисам в электронном виде.

| tps://esia.gosuslugi.ru/profile/user/personal                                                    |                                                                                                    | 🐷 🏠 🛛 🔍 Помос                                                                                                    |  |  |  |
|--------------------------------------------------------------------------------------------------|----------------------------------------------------------------------------------------------------|----------------------------------------------------------------------------------------------------|--|--|--|
| Перейти в Госуслуги                                                                              | Сосуслуги<br>Доступ к сервисам<br>злектронного правительства<br>Мои данные Настройки учетной записи Организации |                                                                                                    |  |  |  |
| Основная информация<br>ФИО<br>Пол<br>Дата рождения<br>Место рождения<br>Гражданство<br>Документ, | Редактировать                                                                                                   | Упроценная Стандартная Подтвержденная<br>У вас подтвержденная учетная запись!<br>О выометрические данные не зарегистрированы<br>Вам доступны все сервисы и услуги. |  |  |  |
| удостоверяющий<br>личность<br>СНИЛС (?)                                                          | -                                                                                                    | Помощь<br>Как зарегистрировать учетную запись организации?<br>Как защитить свою учетную запись?                                                                    |  |  |  |
| Контактная информаци                                                                             | s ©                                                                                                    |                                                                                                    |  |  |  |

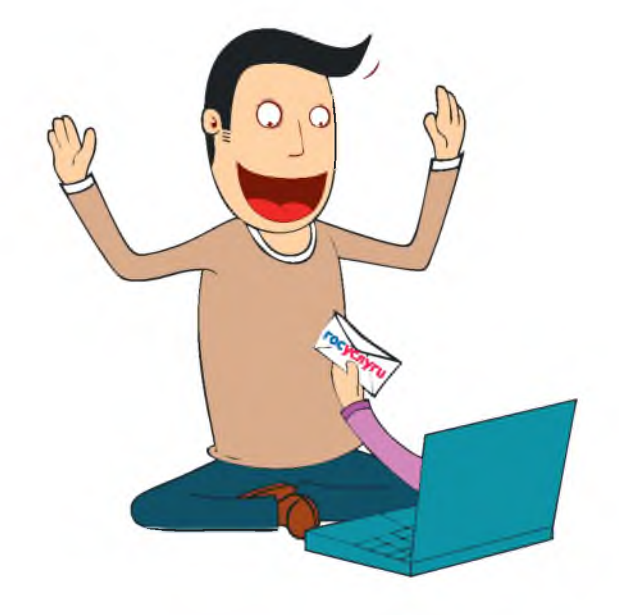

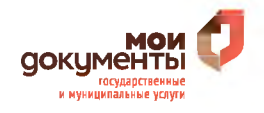